# Vay Dozo NM WAIVER TRAINING HUB

PHASE II MODIFICATIONS

## MODIFICATIONS

### **Overview**

- 1. Include as a search criterion only those courses open to outside enrollment
- 2. Be able to cancel a class at any time
- 3. Give trainers the option of sending an email with or without attachments post-training
- 4. Make courses that have been cancelled show as "cancelled", not "pending"
- 5. Make the Email field required on the personnel form
- 6. Limiting individual sections of a course to one or more staff classifications from one or more regions
- 7. Modify the agency-specific rules to allow a trainer to override the agency-only rule
- 8. Notify a participant (auto email) when a trainer removes them from a course roster

(2)

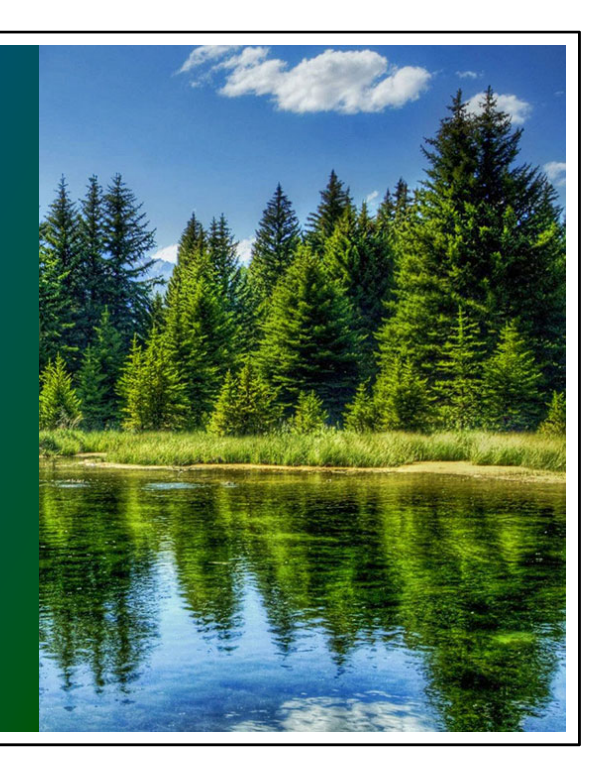

- 1. Include as a search criterion only those courses open to outside enrollment
- 2. Be able to cancel a class at any time
- 3. Give trainers the option of sending an email with or without attachments posttraining
- 4. Make courses that have been cancelled show as "cancelled", not "pending"
- 5. Make the Email field required on the personnel form
- 6. Limiting individual sections of a course to one or more staff classifications from one or more regions
- 7. Modify the agency-specific rules to allow a trainer to override the agency-only rule
- 8. Notify a participant (auto email) when a trainer removes them from a course roster

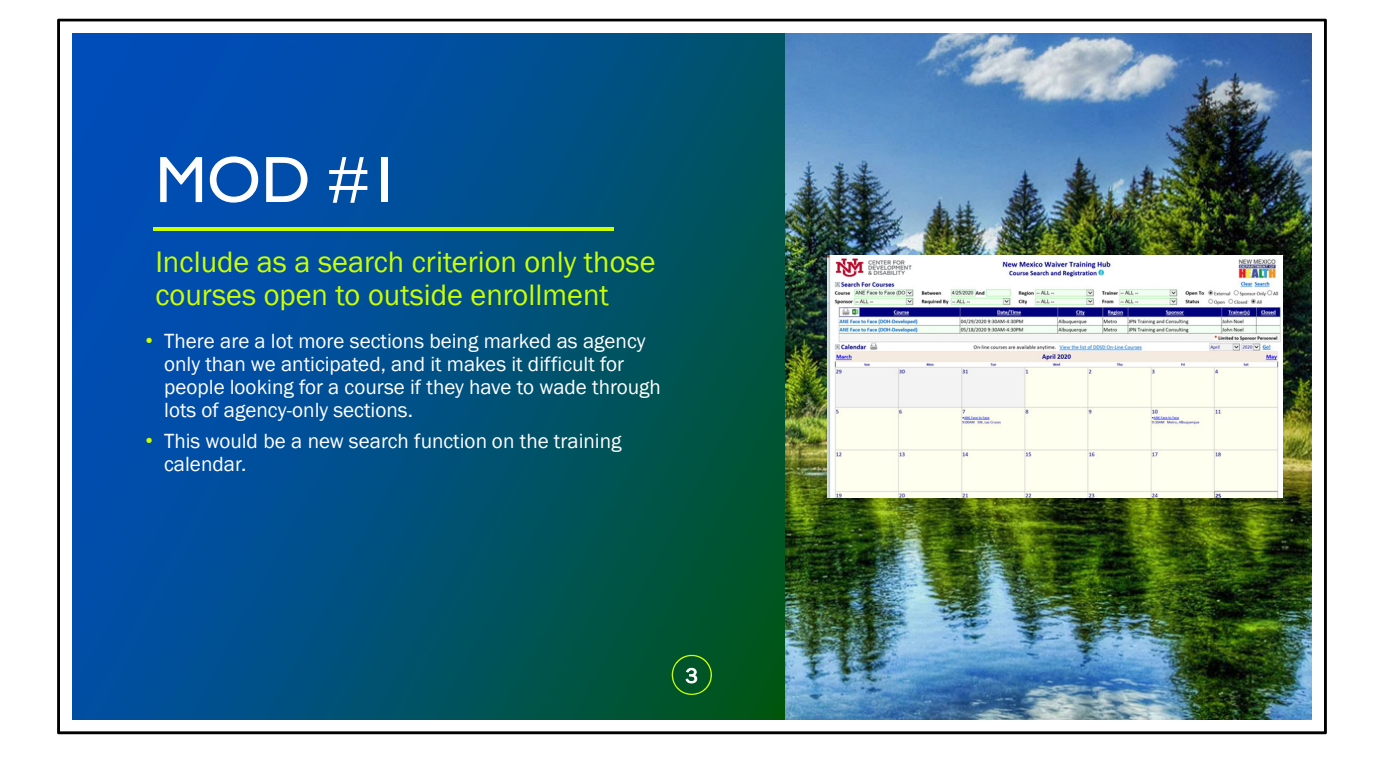

Modification #1: There are a lot more sections being marked as agency only than we anticipated, and it makes it difficult for people looking for a course if they have to wade through lots of agency-only sections.

This would be a new search function on the training calendar.

| Ň                           | CENTER FC<br>DEVELOPM<br>& DISABILIT     | DR<br>IENT<br>TY              | N                                                       | ew Mexico Wai<br>Course Search an | ver Training Hu<br>d Registration 🕖 | ıb                |                                                              |                                          |                                        |
|-----------------------------|------------------------------------------|-------------------------------|---------------------------------------------------------|-----------------------------------|-------------------------------------|-------------------|--------------------------------------------------------------|------------------------------------------|----------------------------------------|
| Search Sourse Al<br>Sponsor | For Courses<br>NE Face to Face (I<br>ALL | DO V Between<br>V Required By | 4/25/2020 And                                           | Region ALL<br>City ALL            | ✓ T<br>✓ F                          | rainer A<br>rom A | LL V Open To<br>LL V Status                                  | € External ○ Sponso<br>○ Open ○ Closed ④ | <u>Searcn</u><br>r Only ○ All<br>I All |
|                             | Co                                       | urse<br>(eloped)              | Date                                                    | /Time                             | <u>City</u>                         | Region<br>Metro   | Sponsor                                                      | Trainer(s)                               | <u>Closed</u>                          |
| ANE Face                    | to Face (DOH-Dev                         | veloped)                      | 05/18/2020 9:30AM-4                                     | :30PM                             | Albuquerque I                       | Metro             | JPN Training and Consulting                                  | John Noel                                |                                        |
| 🔊 Calend                    | lar 🔒                                    |                               | On-line courses                                         | are available anvtime.            | View the list of DDSD               | ) On-Line C       | ourses                                                       | * Limited to Sponso<br>April V 2020      | r Personnel                            |
| March                       |                                          |                               |                                                         | April                             | 2020                                |                   |                                                              |                                          | May                                    |
| 29                          | Sun                                      | Mon<br>30                     | 31                                                      | 1                                 | 2                                   | Thu               | 3                                                            | 4                                        |                                        |
| 5                           |                                          | 6                             | 7<br>• <u>ANF Face to Face</u><br>9:00AM SW, Las Cruces | 8                                 | 9                                   |                   | 10<br>• <u>ANE Face to Face</u><br>9:30AM Metro, Albuquerque | 11                                       |                                        |
| 12                          |                                          | 13                            | 14                                                      | 15                                | 16                                  |                   | 17                                                           | 18                                       |                                        |
|                             |                                          |                               |                                                         |                                   |                                     |                   |                                                              |                                          |                                        |

Here is a screen shot of the Training Hub Calendar showing this new function. You'll see that all of the other course search criterion remain the same. In the upper right corner is the option to search for External training (which means training that is open to participants from any agency); Sponsor Only training (for which the employee must be employed with the sponsor agency); or All (which shows both external and agency-only training).

You also have the option to search classes that are Open (there is still room for participant enrollment); Closed (the classes that are full); or All (both Open and Closed trainings).

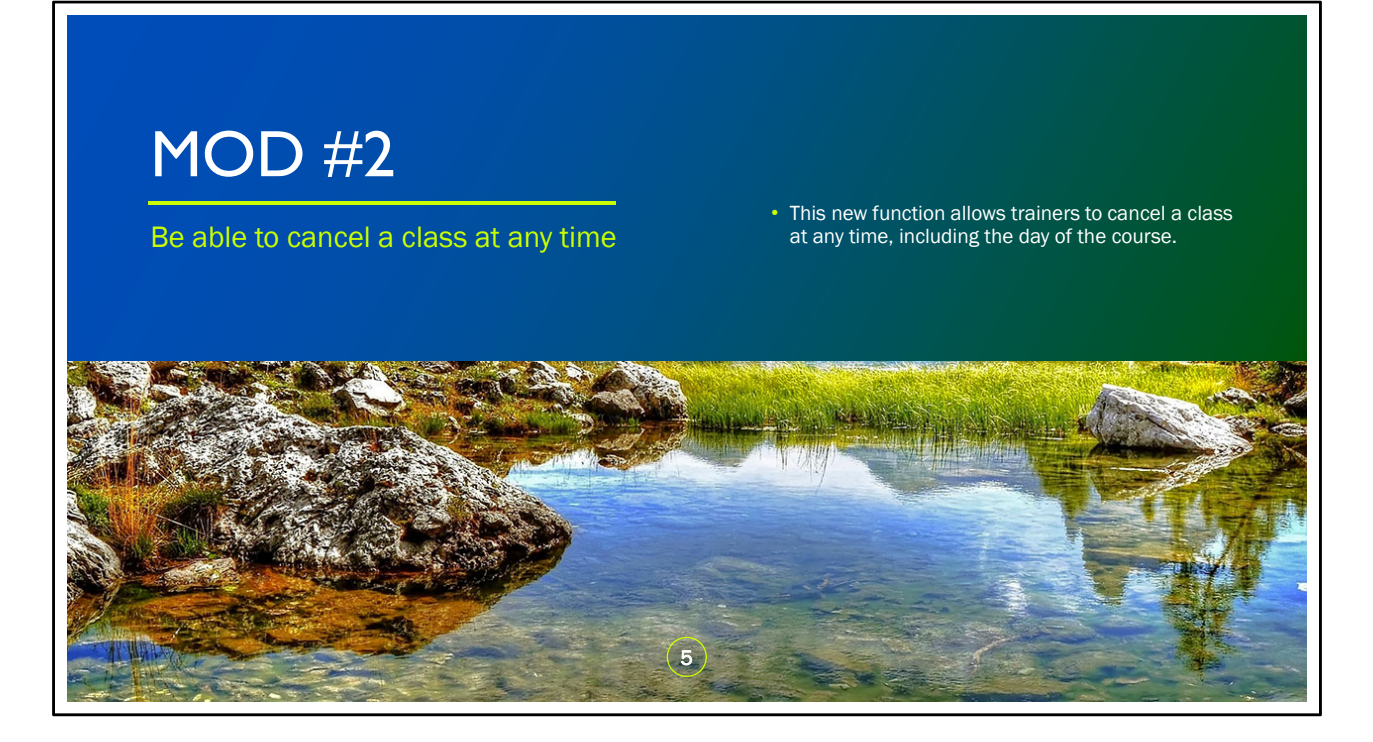

Modification #2: This new function allows trainers to cancel a class at any time, including the day of the course.

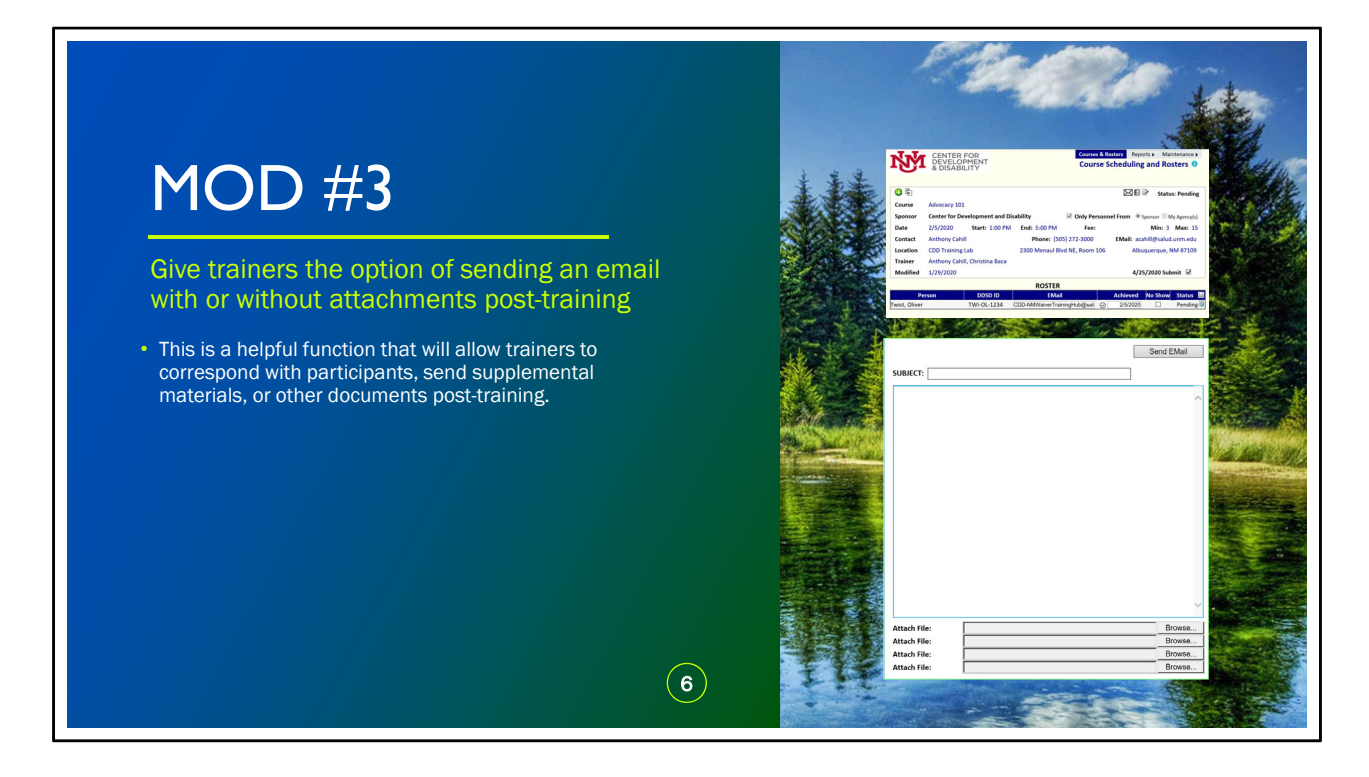

Modification #3: Give trainers the option of sending an email with or without attachments post-training

Currently, the only correspondence option available to trainers is the ability to email a participant's certificate.

This new helpful function will allow trainers to correspond with participants, and send supplemental materials, or other documents post-training.

|               |                              |                      |                  |               | Þ                 | Se.        |                    |                      |
|---------------|------------------------------|----------------------|------------------|---------------|-------------------|------------|--------------------|----------------------|
| ŇМ            | CENTER<br>DEVELO<br>& DISABI | FOR<br>PMENT<br>LITY |                  | Courses       | & Rosto<br>se Sch | ers Repo   | orts Mai<br>and Ro | ntenance <b>&gt;</b> |
|               |                              |                      |                  |               |                   | $ \land $  |                    |                      |
| 🚱 🕏           |                              |                      |                  |               |                   |            | 🖻 Statu            | s: Pending           |
| Course        | Advocacy 101                 |                      |                  |               |                   | $\square$  |                    |                      |
| Sponsor       | Center for De                | velopment and Di     | sability         | Only Person   | sonnel            | From 💿 s   | Sponsor 🔘 N        | ly Agency(s)         |
| Date          | 2/5/2020                     | Start: 1:00 PM       | End: 5:00 PM     | Fee:          |                   |            | Min: 3             | Max: 15              |
| Contact       | Anthony Cahi                 | I                    | Phone: (50       | 5) 272-3000   | I                 | EMail: aca | hill@salud         | .unm.edu             |
| Location      | CDD Training                 | Lab                  | 2300 Menaul Bl   | /d NE, Room 1 | L06               | Albu       | iquerque, N        | IM 87109             |
| Trainer       | Anthony Cahi                 | ll, Christina Baca   |                  |               |                   |            |                    |                      |
| Modified      | 1/29/2020                    |                      |                  |               |                   | 4/2        | 5/2020 Sub         | mit 🗹                |
|               |                              |                      | ROSTER           |               |                   |            |                    |                      |
| Pe            | rson                         | DDSD ID              | EMai             |               | A                 | chieved    | No Show            | Status 📙             |
| Twist, Oliver |                              | TWI-OL-1234          | CDD-NMWaiverTrai | ningHub@sal   | $\odot$           | 2/5/2020   |                    | Pending 👼            |
|               |                              |                      |                  |               |                   |            |                    |                      |
|               |                              |                      |                  |               |                   | -          | - Linger           | STATE STATE          |

Here is a screen shot of a previously taught course, with a star that highlights the email icon.

| Ŋ             | CENTER<br>DEVELO<br>& DISABI | SUBJECT:                     |                                                                                                    | Send EMail    | Reports Maintenance I  |
|---------------|------------------------------|------------------------------|----------------------------------------------------------------------------------------------------|---------------|------------------------|
|               |                              |                              |                                                                                                    |               | 🗉 🖻 Status: Pending    |
| Course        | Advocacy 101                 |                              |                                                                                                    |               |                        |
| Sponsor       | Center for De                |                              |                                                                                                    |               | Sponsor O My Agency(s) |
| Date          | 2/5/2020                     |                              |                                                                                                    |               | Min: 3 Max: 15         |
| Contact       | Anthony Cahi                 |                              |                                                                                                    |               | acahill@salud.unm.edu  |
| Location      | CDD Training                 |                              |                                                                                                    |               | Albuquerque, NM 87109  |
| Trainer       | Anthony Cahi                 |                              |                                                                                                    |               |                        |
| Modified      | 1/29/2020                    |                              |                                                                                                    |               | 4/25/2020 Submit 🗹     |
|               |                              |                              |                                                                                                    | ~             |                        |
| Pe            | rson                         | Attach File:<br>Attach File: |                                                                                                    | Browse Browse | ed No Show Status 🗒    |
| Twist, Oliver |                              | Attach File:<br>Attach File: |                                                                                                    | Browse        | 020 🗌 Pending 🗟        |
|               |                              |                              | de la companya de la companya de la companya de la companya de la companya de la companya de la companya de la |               |                        |

When a trainer clicks on the email icon anytime pre or post-training, an automatic email box will open, where the trainer can type free text and has the option to add an attachment.

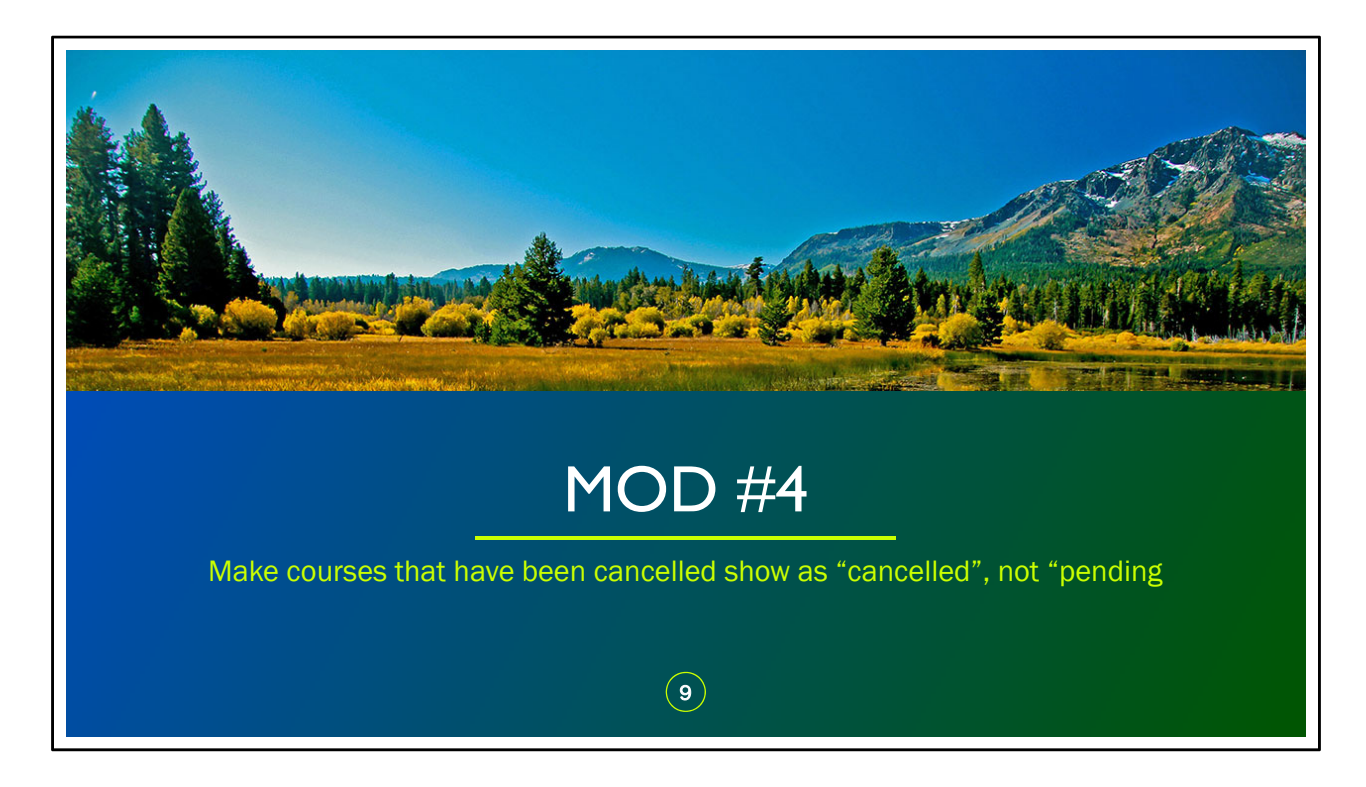

Modification #4: Make courses that have been cancelled show as "cancelled", not "pending. This is something that we've already implemented. Now when trainers go to their courses and rosters screen, previously taught courses and upcoming courses that are either pending or cancelled will be reflected as such.

Please remember that if you see a previously taught course that says "pending", that means that there is an action required on the trainer's end. The course either needs to be submitted or marked as cancelled. Participants will not receive their certificates, nor will their course achievement be reflected in the Training Hub, until the course is submitted.

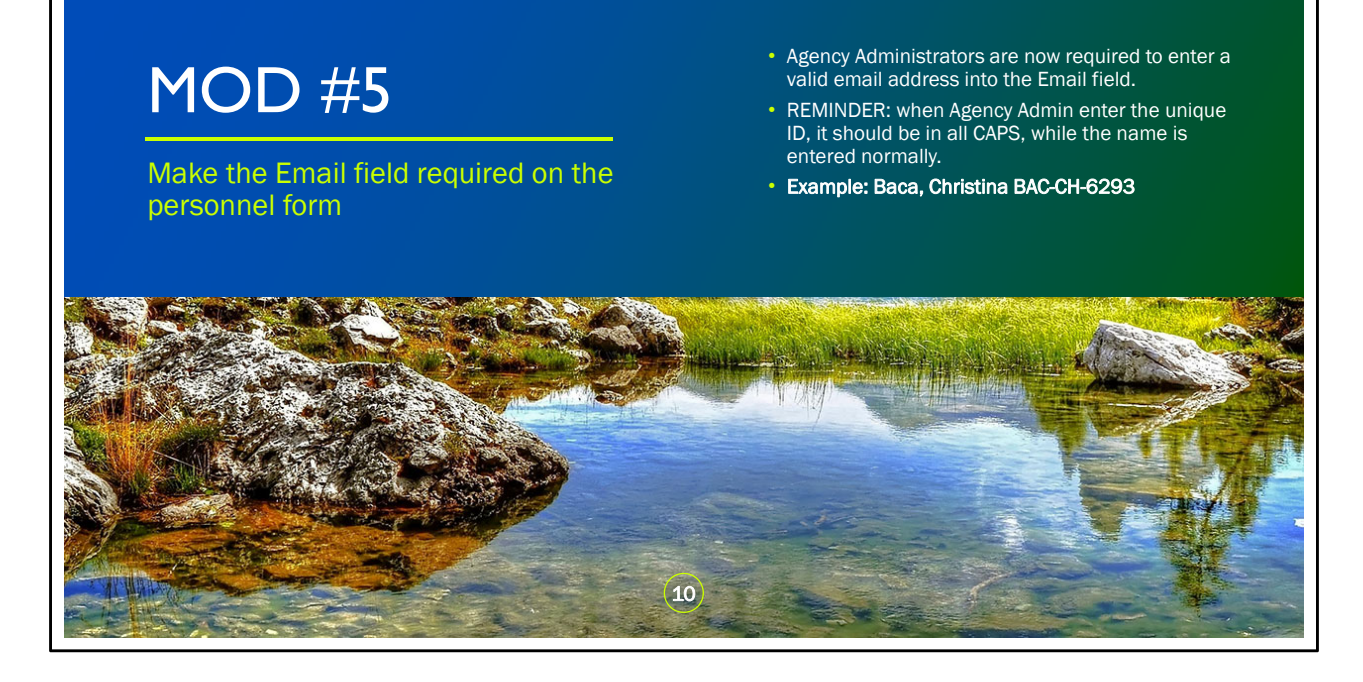

Modification #5: When Agency Administrators enter new personnel or edit previously entered personnel, they will be required to enter a valid email address into the Email field. REMINDER: when Agency Admin enter the unique ID, it should be in all CAPS, while the name is entered normally.

Example: Baca, Christina BAC-CH-6293

|                                                                                                    | MOE                                                                              | ) #6                                                                               |                                                                                                    |
|----------------------------------------------------------------------------------------------------|----------------------------------------------------------------------------------|------------------------------------------------------------------------------------|----------------------------------------------------------------------------------------------------|
| Limiting                                                                                                    | g individual sections of a classifications from o                                | a course to one or mo<br>on or more regions                                        | ore staff                                                                                                    |
|                                                                                                    | CENTER FOR<br>DEVELOPMENT<br>& DISABILITY                                        | Course & Rosters Reports > Maintenance ><br>Course Scheduling and Rosters <b>1</b> |                                                                                                    |
|                                                                                                    |                                                                                  | 🖂 🗐 🗟 Status: OK                                                                   | and the second second sec |
| A STATE AND A STATE AND A STAT | Sponsor Bright Horizons Inc                                                      | Only Personnel From Osponsor  My Agency(s)                                         | A DESCRIPTION OF THE OWNER OF THE OWNER OF THE OWNER OF THE OWNER OF THE OWNER OF THE OWNER OF THE OWNER OF THE                                                                                                    |
| and the same she the state of the same                                                                                                    | Date         4/28/2020         Start         8:00 AM         End         5:00 PM | Fee         0.00         Min         1         Max         20                      | And the second second sec |
| A A A A A A A A A A A A A A A A A A A                                                                                                    | Contact Christina M. Baca Phone: (505) 272-0286 x                                | EMail: tinabaca@salud.unm.edu                                                      | and the second second sec |
|                                                                                                    | Location O Center for Development and Disability2300 Mena                        | ul Bvd NEAlbuquerque, NM 87102                                                     | and the second second se                                                                                                    |
| AND AND A STATISTICS                                                                                                    | Trainer Baca, Christina M.                                                       | Select Regions/Staff Positions<br>None Selected                                    | The second second second                                                                                                    |
| THE MER POLL STORE MERSING                                                                                                    | Modified 4/25/2020                                                               | Cancel: 🗌                                                                          |                                                                                                    |
|                                                                                                    | ROSTE                                                                            | R                                                                                  |                                                                                                    |
|                                                                                                    | Person                                                                           | DDSD ID EMail                                                                      | and an addition of the                                                                                                    |
| AND TO ANT                                                                                                    |                                                                                  |                                                                                    |                                                                                                    |
| 1 - a                                                                                                    |                                                                                  |                                                                                    |                                                                                                    |
|                                                                                                    |                                                                                  |                                                                                    | A Visit in the second of the                                                                                                    |
|                                                                                                    |                                                                                  |                                                                                    | Ale lla se consideration and the construction of the second second second second second second second second s                                                                                                    |

Modification #6: Limiting individual sections of a course to one or more staff classifications from on or more regions. Here's an example to explain why this new function is important – DDSD has identified that there is a large number of therapists (OT, PT, SLP, BSC) in the Metro region have not completed ANE. A state trainer decide to teach a section that is open only to these staff classifications in this particular region. Let's watch a quick video that will demonstrate how this works for trainers.

| NDI        | CENTER FOR                                       | Courses & Rosters Reports > Maintenance >       |
|------------|--------------------------------------------------|-------------------------------------------------|
| IAAI       | DEVELOPMENT<br>& DISABILITY                      | Course Scheduling and Rosters 🕖                 |
|            | 2                                                |                                                 |
|            | ₩ 🗶                                              | 🖂 🗉 🖻 Status: OK                                |
| Course     | ANE Face to Face (DOH-Developed)                 |                                                 |
| Sponsor    | Bright Horizons Inc                              | Only Personnel From O Sponsor      My Agency(s) |
| Date       | 4/28/2020 Start 8:00 AM End 5:00 PM              | Fee 0.00 Min 1 Max 20                           |
| Contact    | Christina M. Baca                                |                                                 |
|            | Phone: (505) 272-0286 x                          | EMail: tinabaca@salud.unm.edu                   |
| Location 🔾 | Center for Development and Disability2300 Menaul | Bvd NEAlbuquerque, NM 87102                     |
| Trainer    | Baca, Christina M.                               | Select Regions/Staff Positions                  |
| 2          |                                                  | None Selected                                   |
| Modified   | 4/25/2020                                        | Cancel: 🗌                                       |
|            | ROSTER                                           |                                                 |
|            | Person                                           | DDSD ID EMail                                   |
|            |                                                  | ▼                                               |
|            |                                                  |                                                 |

You'll see for this example roster, the course name is ANE. To restrict the job classification and/or region from which a participant may register, click on the link at the bottom of the course information box.

| Course<br>Sponsor<br>Date<br>Contact | CENTER FOR<br>DEVELOPMENT<br>& DISABILITY                                                | Select Region(s) and/or Staff Position(         Metro       Admin/Management         NE       Behavior Support C         NW       Case Management         SE       DDSD Staff Categor         SW       DDSD Staff Categor         Swe Changes       DHI-IMB         Cancel Changes       DHI-MB         Direct Support Sup       Human Rights Com         IcF       Independent Case I         Internal Service Coi       Med Frag | Courses & Rosters       Reports >       Maintenance >         (s)<br>at<br>Consultant<br>Supervisor<br>by Two       se Scheduling and Rosters       Image: Course of the second second seco |
|--------------------------------------|------------------------------------------------------------------------------------------|----------------------------------------------------------------------------------------------------|----------------------------------------------------------------------------------------------------|
| Location<br>Trainer<br>Modified      | Phone: (505) 272-0286 x<br>Center for Development and<br>Baca, Christina M.<br>4/25/2020 | Med Frag MF Nurse/Contract MF Conceptional TU MF Vace/Consultant Mi Via Mi Via Consultant Mi Via Consultant Mi Via Consultant Mi Via Consultant Mi Via Consultant Nurse Coccupational Thera Physical Therapist Speech Therapist Substitute Care Trainer Volunteer/Contract                                                                                                    | nager<br>herapist<br>isit<br>rguage Pathologist<br>/Other Leave<br>ed<br>apist cted<br>sD ID EMail                                                                                                    |

A window will open that will allow you to select the region(s), and you will able to specify which job classifications (or staff positions) you want to be allowed to register.

| Ŋ          | CENTER FOR<br>DEVELOPMENT<br>& DISABILITY                                                                | Cour<br>Select Region(s) and/or Staff Position(s)<br>Metro Admin/Management<br>NE Behavior Support Consultant<br>NE Case Management Supervisor<br>NW Crisis Response Staff<br>SE DDSD Staff Category One | rses & Rosters Reports > Maintenance ><br>se Scheduling and Rosters () |
|------------|----------------------------------------------------------------------------------------------------|----------------------------------------------------------------------------------------------------|------------------------------------------------------------------------|
| Course     | ANE Face to Face (DOH-D                                                                                  | Sw DDSD Staff Category Three DDSD Staff Category Three DDSD Staff Category Two Cancel Changes DHI-MB DHI-QMB DHI-QMB                                                                                     | 🖂 🗟 🗟 Status: OK                                                       |
| Sponsor    | Bright Horizons Inc                                                                                      | Direct Support Start     Direct Support Supervisor     Human Rights Committee     ICF                                                                                                    | sonnel From O Sponsor O My Agency(s)                                   |
| Contact    | 4/28/2020         Start         0:00           Christina M. Baca         Phone:         (505) 272-0286 x | Independent Case Manager Internal Service Coordinator Med Frag MF Nurse/Case Manager MF Occupational Therapist MF Occupational Therapist                                                                 | tinabaca@salud.unm.edu                                                 |
| Location 🔾 | Center for Development and                                                                               | Mi Physical Interapts     MF Speech and Language Pathologi     Mi Via     Mi Via                                                                                                    | jist querque, NM 87102                                                 |
| Trainer    | Baca, Christina M.                                                                                       | i wi Via Consultant<br>Military/Maternity/Other Leave<br>No Training Required<br>Nurse                                                                                                    | egions/Staff Positions<br>cted                                         |
| Modified   | 4/25/2020                                                                                                | →                                                                                                    | Cancel:                                                                |
|            | Perso                                                                                                    | ☐ Trainer<br>☐ Volunteer/Contractor                                                                                                    | SD ID EMail                                                            |

For this example, I selected the Metro region; and I only want this section to be open to therapists in the metro region, so I'm going to select the BSC, OT, PT, and SLP staff positions. When you have made your desired selections, click Save Changes.

| Course     | ANE Eace to Eace (DOH-Developed)                                             |                                                                                                    |  |  |
|------------|------------------------------------------------------------------------------|----------------------------------------------------------------------------------------------------|--|--|
| Sponsor    | Bright Horizons Inc                                                          | Only Personnel From O Sponsor O My Agency(s)                                                                                                    |  |  |
| Date       | 4/28/2020 Start 8:00 AM End 5:00 PM                                          | Fee         0.00         Min         1         Max         20                                                                                             |  |  |
| Contact    | Christina M. Baca                                                            |                                                                                                    |  |  |
|            | Phone: (505) 272-0286 x                                                      | EMail: tinabaca@salud.unm.edu                                                                                                    |  |  |
| Location 🔾 | Center for Development and Disability2300 Menaul Bvd NEAlbuquerque, NM 87102 |                                                                                                    |  |  |
| Trainer    | Baca, Christina M.                                                           | Select Regions/Staff Positions<br>REGION: Metro<br>POSITION: Behavior Support Consultant, Occupational<br>Therapist, Physical Therapist, Speech Therapist |  |  |
| Modified   | 4/25/2020                                                                    | Cancel:                                                                                                    |  |  |
|            | ROSTER                                                                       |                                                                                                    |  |  |
|            | Person                                                                       | DDSD ID EMail                                                                                                    |  |  |
|            |                                                                              | <b>v</b>                                                                                                    |  |  |

You will be returned to the roster where you will see your selections that have been made.

# <section-header><section-header><section-header><list-item><list-item><list-item>

Modification #7: Modify the agency-specific rules to allow a trainer to override the agency only rule to include other agencies for which he or she is listed as a trainer. When a trainer hits the override, the system uses the trainer's agencies for agency specific rather than the sponsoring agency.

This addresses the issue of agency-only trainers for an agency that has locations in multiple regions. For example, if a trainer wants to train AWMD for their agency, but wants to have participants from multiple regions attend, they used to have to enter multiple rosters, according to each region. Now, with this new function, the trainer only has to enter a single roster.

### ADD PRINT SCREEN

| NM         | DEVELOPMENT                                    | Course Scheduling and Rosters   |
|------------|------------------------------------------------|---------------------------------|
|            | & DISABILITY                                   |                                 |
|            |                                                |                                 |
| 🚽 🛇 😋      |                                                | 🖂 🗉 🖻 Status: OK                |
| Course     | ANE Face to Face (DOH-Developed)               |                                 |
| Sponsor    | Bright Horizons Inc                            | ✓ Only Personnel From O Sponsor |
| Date       | 4/28/2020 Start 8:00 AM End 5:00 PM            | Fee 0.00 Min 1 Max 20           |
| Contact    | Christina M. Baca                              |                                 |
|            | Phone: (505) 272-0286 x                        | EMail: tinabaca@salud.unm.edu   |
| Location 📀 | Center for Development and Disability2300 Mena | aul Bvd NEAlbuquerque, NM 87102 |
| Trainer    | Baca, Christina M.                             | Select Regions/Staff Positions  |
|            | V                                              | None Selected                   |
| Modified   | 4/25/2020                                      | Cancel:                         |
|            | ROST                                           | ER                              |
|            | Person                                         | DDSD ID EMail                   |
| 3          |                                                | ▼                               |

You will see in this example, we created a roster for ANE face-to-face. This trainer is certified trainer for three different agencies.

The trainer only wants to open the course up to the agencies she directly works for, so she selected the checkbox that says "Only Personnel From", and then selected the "My Agencies" button. Now, only the employees who work for the agencies which the Trainer is associated may register.

Remember, this is especially helpful for agency trainers who train for the same company in multiple regions.

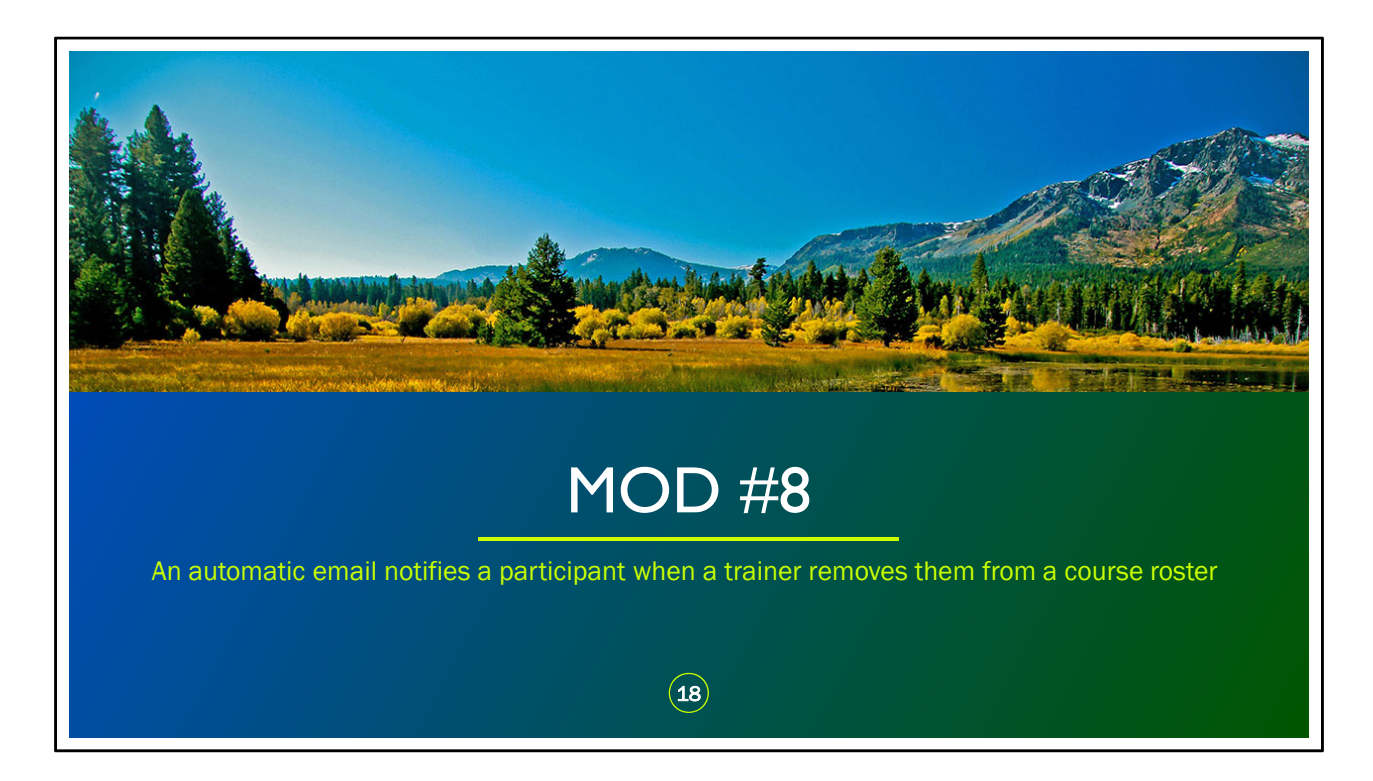

Modification #8: Notify a participant (auto email) when a trainer removes them from a course roster

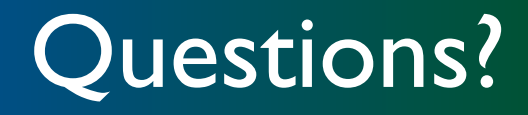

NM Waiver Training Hub

Phone 505-272-0286

Email CDD-NMWaiverTrainingHub@salud.unm.edu